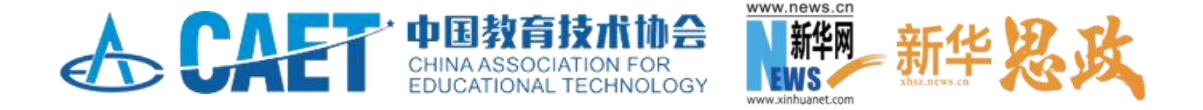

## "新质·引领·赋能" 首届数字教育示范案例征集活动 教师操作手册

2024年8月

一、注册

1. 登录网址: https://szal.caet.org.cn/(复制本网址到浏览 器中打开),点击导航栏右侧【注册】。

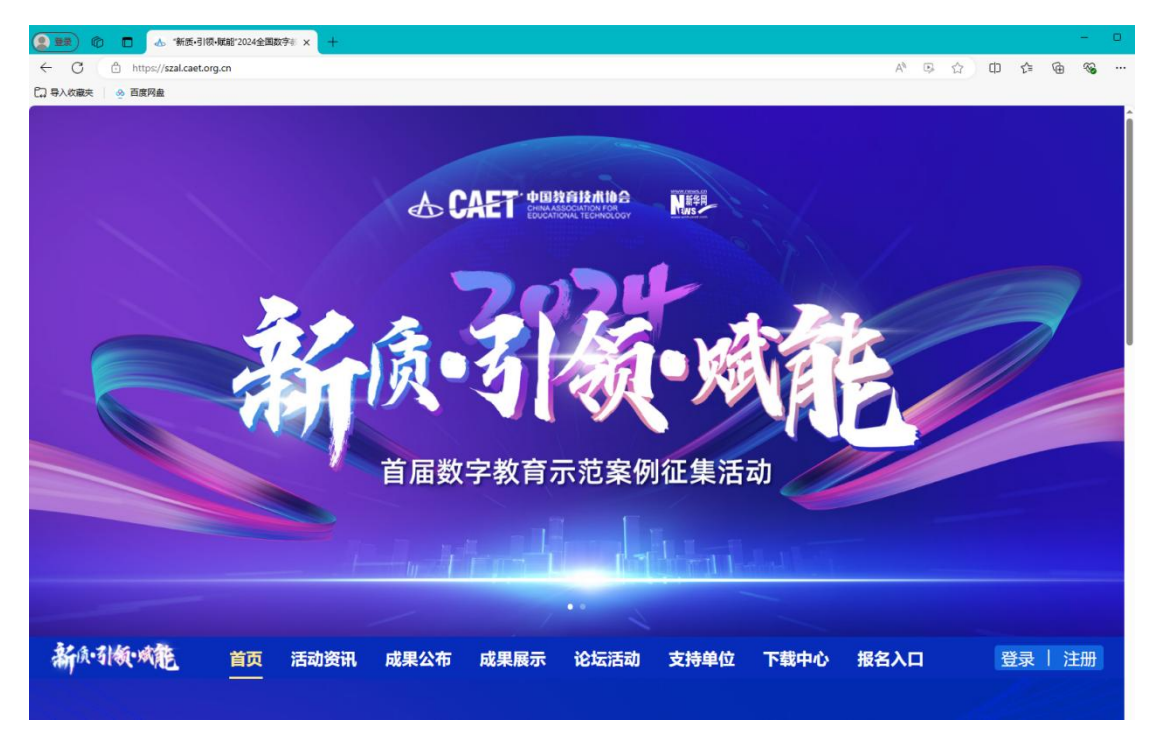

 按照页面所示流程,依次输入手机号、所获取的验证码,设置 密码,填写姓名与学校名称,手机号即账号。

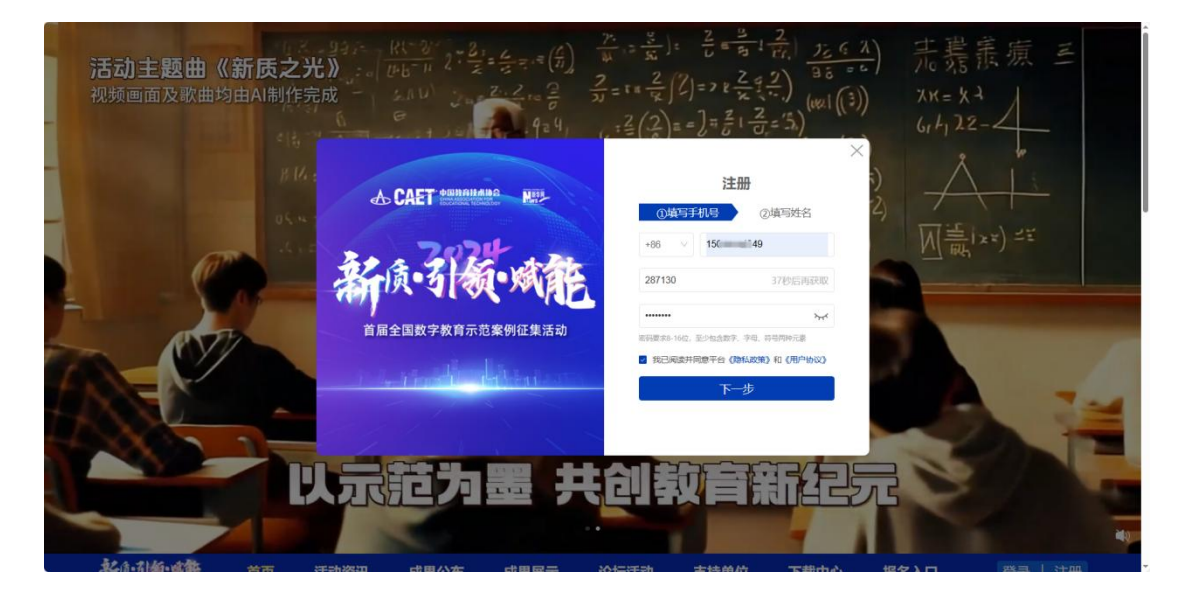

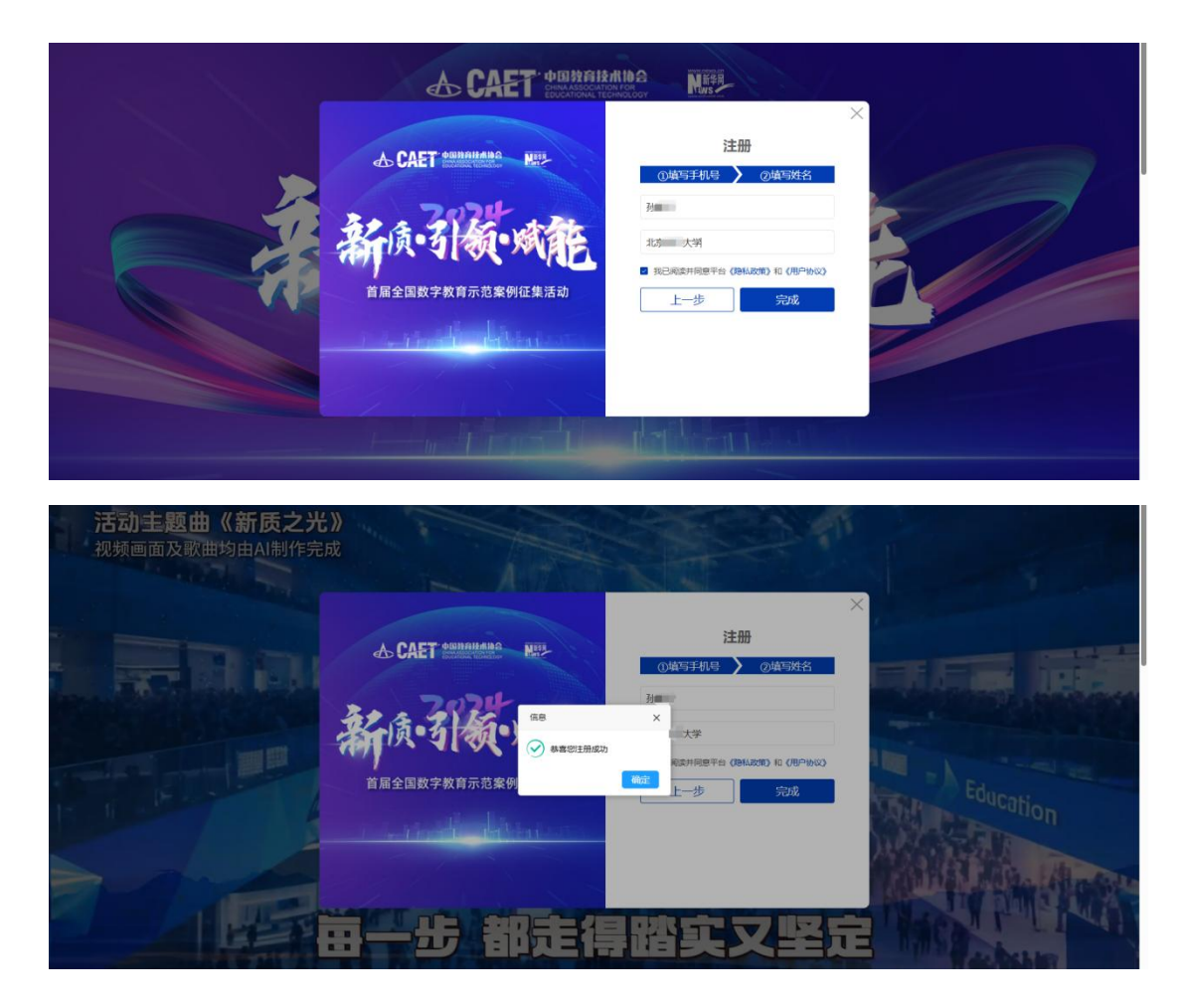

二、登录

点击【登录】-【个人登录】,可以通过账号密码登录,也可以 通过手机验证码登录。

|           |                             | OG NEEE                                                                                                    | •<br>±<br>2<br>1<br>0     |
|-----------|-----------------------------|----------------------------------------------------------------------------------------------------|---------------------------|
|           | CAET SUBREMANCE             | ×<br>个人登录 专家登录                                                                                                    | <b>₫</b><br><b>₩</b><br>+ |
|           | 7074                        | 株式協会 手机協会                                                                                                    |                           |
|           | <b>彩质·引领·城东</b>             |                                                                                                    |                           |
|           | 首届全国数字教育示范案例征集活动            | <ul> <li>) 講解時任時</li> <li>(11)</li> <li>(11)</li></ul> |                           |
|           | A CALLER AND A CALLER AND A | 立即登录                                                                                                    |                           |
|           |                             | 注册   □ 记住密码(请勿在公用电脑上使用)                                                                                                    |                           |
|           |                             |                                                                                                    |                           |
| 新你引领·风能 首 | 页 活动资讯 成果公布 成果展示 论坛         | 活动 支持単位 下載中心 报名入口 登录 注                                                                                                    | <del>90</del>             |
|           |                             |                                                                                                    | Q                         |
|           |                             |                                                                                                    | 6                         |

## 三、报名

1. 点击首页导航栏【报名入口】或者右侧【报名入口浮窗】进入报名界面。

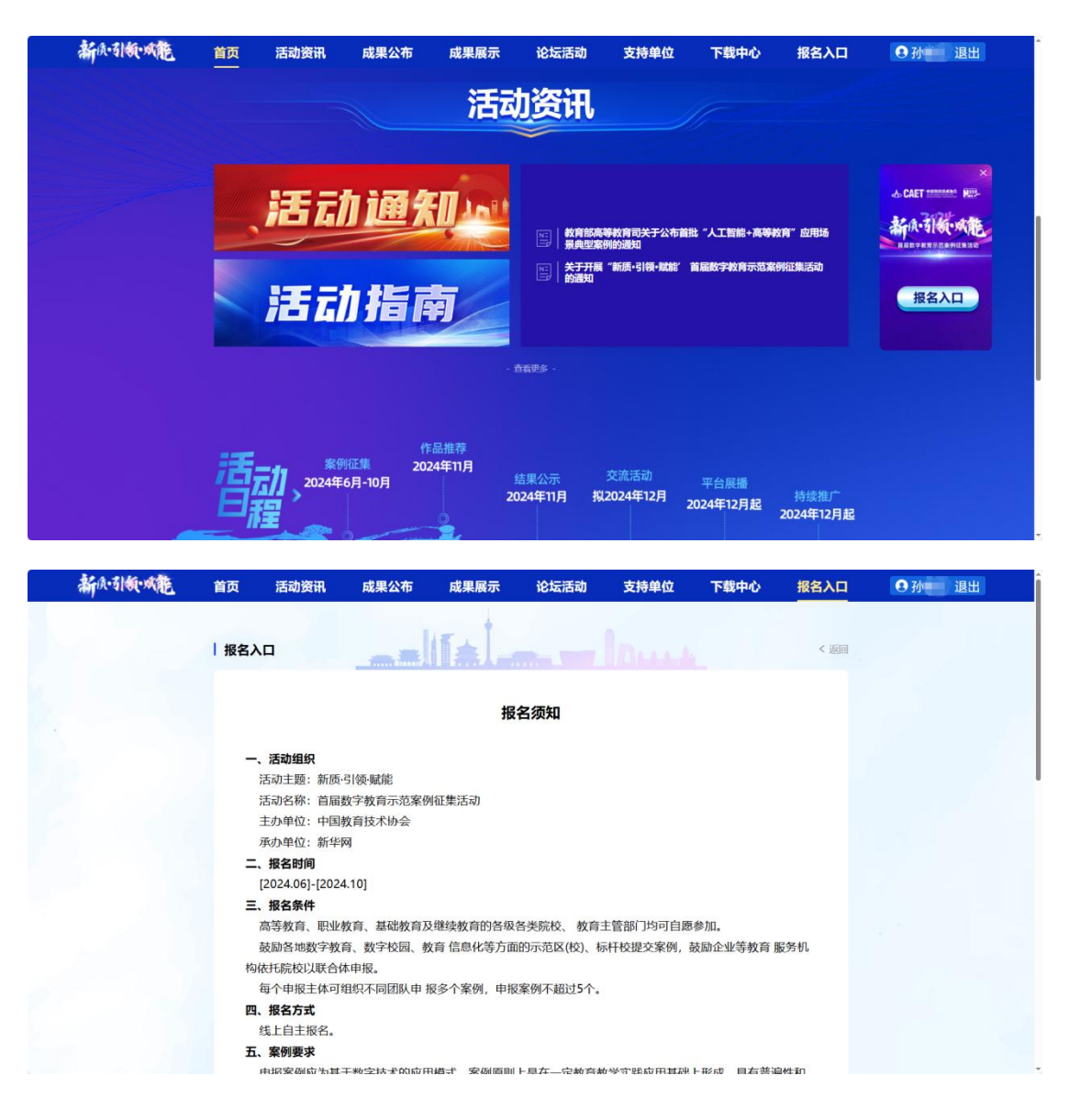

2. 阅读并确认报名须知,点击【我要报名】,进入报名界面。

| 1 | 新原引领·城龍 | 首页 | 活动资讯       | 成果公布     | 成果展示      | 论坛活动     | 支持单位              | 下载中心     | 报名入口 | 3 孙 | 退出 | Â   |
|---|---------|----|------------|----------|-----------|----------|-------------------|----------|------|-----|----|-----|
|   |         | ,  | 5、注意事项     |          |           |          | the second second |          |      |     |    |     |
|   |         |    | 请确保报名信息    | 及上传材料真实、 | 准确、完整,如   | 发现虚假信息,料 | 将取消参与资格。          |          |      |     |    |     |
|   |         |    | 报名成功后,请    | 关注活动官方网站 | 占或指定渠道发布  | 的后续通知,包括 | 5活动流程、时间          | 安排、评审标准等 | Ê.   |     |    |     |
|   |         |    | 报名团队需严格    | 遵守活动规则和纠 | 2律, 服从活动组 | 委会的安排和管理 | E.                |          |      |     |    |     |
|   |         | -  | 七、联系方式     |          |           |          |                   |          |      |     |    |     |
|   |         |    | 1.新华网      |          |           |          |                   |          |      |     |    |     |
|   |         |    | 联系人: 周薇    |          |           |          |                   |          |      |     |    |     |
|   |         |    | 联系电话: 1370 | 01187102 |           |          |                   |          |      |     |    |     |
|   |         |    | 联系人: 周怡    |          |           |          |                   |          |      |     |    |     |
|   |         |    | 联系电话: 010- | 88050780 |           |          |                   |          |      |     |    |     |
|   |         |    | 1591       | 1033577  |           |          |                   |          |      |     |    |     |
|   |         |    | 2.中国教育技术   | 办会秘书处    |           |          |                   |          |      |     |    | - 1 |
|   |         |    | 联系人: 蒋璐    |          |           |          |                   |          |      |     |    | - 1 |
|   |         |    | 联系电话: 1861 | 8336318  |           |          |                   |          |      |     |    |     |
|   |         |    |            |          |           |          |                   |          |      |     |    |     |
|   |         | ž  | 舌动组委会保留对本  | 本报名须知的最终 | 發解释权。     |          |                   |          |      |     |    |     |
|   |         |    |            |          |           |          |                   |          |      |     |    |     |
|   |         |    |            |          |           |          |                   |          |      |     |    |     |
|   |         |    |            |          | Ŧ         | 要报名      |                   |          |      |     |    |     |
|   |         |    |            |          |           | USCIN LI |                   |          |      |     |    |     |
|   |         |    |            |          |           |          |                   |          |      |     |    |     |

3. 进入个人中心, 阅读并确认报名须知, 点击【我要报名】。

|                                       |              |                                               | AN UL-                            | 11-394-201                  |                            |                            |             |  |  |  |  |  |
|---------------------------------------|--------------|-----------------------------------------------|-----------------------------------|-----------------------------|----------------------------|----------------------------|-------------|--|--|--|--|--|
| 百贞                                    | 沽动资讯         | 成果公布                                          | 成果展示                              | 论坛沽动                        | 卜载中心                       | 往届回顾                       | 个人中心        |  |  |  |  |  |
|                                       |              |                                               |                                   |                             |                            |                            |             |  |  |  |  |  |
|                                       |              | 我的报名                                          |                                   |                             |                            |                            |             |  |  |  |  |  |
| ▲ 消息通                                 | ▲ (新語語) 报名须知 |                                               |                                   |                             |                            |                            |             |  |  |  |  |  |
| at 6639: 🛄                            | 略            | 根据国家(出版管理条例)、(网络出版服务管理规定)等相关规定,上传的材料必须符合以下要求: |                                   |                             |                            |                            |             |  |  |  |  |  |
| 18 我的第                                | E(A)         | 1.没有法律、<br>2.不念有侵                             | 法规禁止出版的内容,<br>P他人著作权 肖像权          | 没有政治性、道德性问题<br>名誉权等权益的内容。   | 簡和科学性错误,不泄露<br>资源且有度创作,引用1 | 国家秘密。<br>「期間作者姓名」作品名       | 称一使用他       |  |  |  |  |  |
|                                       |              | 人作品应取得                                        | 导许可。                              | LEASE ADDITE:               | KINGLE LEWIN GOLE 1 21/138 | 1990 FBACO, 1980           | 10, 0, 110  |  |  |  |  |  |
| · · · · · · · · · · · · · · · · · · · |              | 3.采用法定论<br>4.地图具有严<br>核并标注审[                  | †量单位,名词、术语、<br>■素的政治性、严密的乘<br>图号。 | 符号等符合国家统一规:<br>1学性和严格的法定性,( | 主,尚无统—规定的,『<br>更用的地图应根据《地图 | J采用习惯用法并保持一<br>1管理条例》的要求已送 | 敗。<br>相关部门审 |  |  |  |  |  |
|                                       |              |                                               |                                   | 我要                          | 服名                         |                            |             |  |  |  |  |  |

4. 阅读并确认教师承诺书,点击【我已阅读并同意】,同意后方可报名。

| 356 顶。57 物和。98 词合                                                                                                    |  |
|----------------------------------------------------------------------------------------------------|--|
| 首届数字教育示范案例征集活动教师承诺书                                                                                                    |  |
| <ol> <li>1.本人已喻认問有该条例證及材料的版权、看作权、肖像权等全部知识小权、案例十使用的资源、软件、装备、平台等<br/>具有自主知识小权效能毋用规定、不存在提出他人知识小权、肖像化、像社经主发其他含法权起替知识小权争<br/>议。由于便见知识小权引起的任何法律责任、由亲诸人自行承担;由于便犯他人知识小权引起本活动损失的、愿意承担<br/>相应法律责任。</li> <li>2.本人已喻认案例作品不取自原则性错误、科学性错误及存在弄成作弱行为、如有上述强况、主力方有权取消参加资格。</li> <li>3.本人已喻认案例面别以成况不存在即感情风问题、学术不强问题、重大教学事故、失信失感问题、如有上述情况、主力方有权取消参加资格。</li> <li>4.本人已喻认成则不算不能使。素例中的字号、商标、姓名、肖像及提交给活动的信息。均规力申报主体和中报者回题<br/>中国教育技术协会体际学网用于公益性、学术性交流和服示、所有材料不可意识。</li> <li>5.本人及案例面别《全体成员弗诺加索并重要不次活动的要求、如有任何造权正活动变用的方法追踪而且有形、无形<br/>损失、愿意对相知或责任。</li> <li>6.本人及案例面别、印象部在通过</li> <li>5.本人及案例面别、回题活动主力可引着使用非承诺人姓名、肖像及提交给不活动的外人信息。</li> </ol> |  |
| 我已過這并何無                                                                                                    |  |

5.填写案例申报书并填写盖章后上传,填写个人信息,如有团队成员,请一并填写团队成员信息,带\*号的为必填项,填写完成后点击【提交】。

| 首页 活动资讯                                                                                                    | 成果公布                                                   | 成果展示                                                          | 论坛活动                                    | 下载中心          | 往届回顾               | 个人中心    |  |
|----------------------------------------------------------------------------------------------------|--------------------------------------------------------|---------------------------------------------------------------|-----------------------------------------|---------------|--------------------|---------|--|
|                                                                                                    | 100 X 400 X 400                                        |                                                               |                                         |               |                    |         |  |
|                                                                                                    | 报名阶段                                                   |                                                               |                                         |               |                    |         |  |
| 孙霸王                                                                                                    | * 案例信息                                                 |                                                               |                                         |               |                    |         |  |
| 🔺 涧思遥知                                                                                                    | 案例名称:                                                  | 青输入案例名称                                                       |                                         |               |                    |         |  |
| - 我的报名                                                                                                    | 案例简介:                                                  | 青输入案例简介                                                       |                                         |               |                    |         |  |
| ■ 基本信息                                                                                                    |                                                        |                                                               |                                         |               |                    |         |  |
| 安全中心                                                                                                    | 第一步:*上                                                 | 专案例材料                                                         |                                         |               |                    |         |  |
| 通出                                                                                                    | * 案例申报书                                                |                                                               |                                         |               | (                  | 下载申报书模板 |  |
| ALC: NO ALC: NO ALC: N | +请选择要上传                                                | 的文件                                                           |                                         |               |                    |         |  |
|                                                                                                    | ⑦ 请上传PDF格                                              | 式文件                                                           |                                         |               |                    |         |  |
|                                                                                                    | <b>案例视频</b> + 选择视频文                                    | \$ 案例视频支持MP4, 1<br>作品视频量多上每1个                                 | 编码格式为H.264,上传视频频<br>最佳视频展示比例为16.9       | 數大不超过500MB,   |                    |         |  |
|                                                                                                    | *****                                                  | - Contraction Tr 16 1.1                                       |                                         |               |                    |         |  |
|                                                                                                    | 任业材料<br>佐证材料可支持W(                                      | RD, PPT, PDF, JPG, JPF                                        | G、GIF、PNG等格式,最多                         | 多上传10个材料,单个材料 | 與不超过50MB           |         |  |
|                                                                                                    | +请选择要上传                                                | 的文件                                                           |                                         |               |                    |         |  |
|                                                                                                    | 第二步:* 完                                                | 善报名信息                                                         |                                         |               |                    |         |  |
|                                                                                                    | * 姓名                                                   |                                                               |                                         |               |                    |         |  |
|                                                                                                    | 请输入报名者                                                 | 《实姓名                                                          |                                         |               |                    |         |  |
|                                                                                                    | 请确认本人及团队                                               | 記员姓名准确无误                                                      |                                         |               |                    |         |  |
|                                                                                                    | 个人报名照                                                  |                                                               |                                         |               |                    |         |  |
|                                                                                                    | 1.电子振照片,近即<br>2.证件照背景应为E<br>3.不使用生活照成器<br>4.照片大小20k-1M | 正面免冠彩色证件照片:<br>色或蓝色,照片中人脸占比<br>拍照,建议采用照相增拍圆。<br>、个人报名照仅供管理员审相 | 的大小要适中:<br>的正规证件照片电子版:<br>级使用,不对评审专家公开。 |               |                    |         |  |
|                                                                                                    |                                                        | ,                                                             |                                         |               |                    |         |  |
|                                                                                                    |                                                        |                                                               |                                         |               |                    |         |  |
|                                                                                                    |                                                        |                                                               |                                         |               |                    |         |  |
|                                                                                                    | 请上传1张ipn_nn                                            | +上传图片                                                         |                                         |               |                    |         |  |
|                                                                                                    | * 案例组别                                                 | g comparable d'galege a                                       | *院校名称                                   |               | * 案例方向             |         |  |
|                                                                                                    | 请选择                                                    | ×                                                             | 请输入院校名称                                 |               | 请选择                | ~       |  |
|                                                                                                    | * 职称                                                   |                                                               | * 职务                                    |               | * 院系 (部门)          |         |  |
|                                                                                                    | 请输入职称                                                  |                                                               | 请输入职务                                   |               | 请输入院系(部门)          |         |  |
|                                                                                                    | * 性别                                                   |                                                               | * 出生年月                                  |               | * 邮箱               |         |  |
|                                                                                                    |                                                        |                                                               | 2000 ) - IDI, 1070                      | 8-09-06       | (書給)、中二本(特)        |         |  |
|                                                                                                    | ●男 ○女                                                  |                                                               | 加制人 小树: 1970                            | 0.00.00       | MR482 ( 42 3 MP483 |         |  |

 6. 提交报名后,等待后台管理员审核通过,等待过程中可以撤回 报名重新编辑,同一个账号最多可以提交五个案例。

| 首页         | 活动资讯 | 成果公布              | 成果展示        | 论坛活动             | 下载中心       | 往届回顾        | 个人中心      |
|------------|------|-------------------|-------------|------------------|------------|-------------|-----------|
|            |      |                   |             |                  |            |             |           |
|            |      | and a state front |             |                  |            |             |           |
|            |      | 我的案例              |             |                  |            |             |           |
| М          |      | "新质•引领•赋          | 能"首届数字教育    | 育示范案例征集活动        |            |             | 我要报名      |
| 🌲 36       | 思通知  |                   |             |                  |            |             |           |
|            | 的报名  |                   | E           | 时间:              |            |             |           |
| 18 我       | 的案例  | 17-12             | <b>新加加</b>  | 1位贡人:<br>記状态:未提交 |            | 圆 預范 🛷 提交 🛛 | 図 編編 ① 删除 |
| M #        | 本信息  | !!!提示: 您的案(       | 別目前尚未提交,只有指 | 是交的案例可参与评选比较     | 赛,提交后将不可再2 | 火修改。        |           |
| <b>0</b> 9 | £440 |                   |             |                  |            |             |           |
|            | 84   |                   |             |                  |            |             |           |
|            |      |                   | Lf<br>20    | 朝间:              |            |             |           |
|            |      |                   | ffa         | 記状态: 已提交(待审核)    |            |             | 副 预览 民 撤回 |
|            |      | !!!提示: 您的参考       | 赛案例已经成功提交,如 | 口果要修改案例请先撤回。     |            |             |           |
|            |      |                   |             |                  |            |             |           |
|            |      |                   |             |                  |            |             |           |
|            |      |                   | 上f<br>案f    | 时间:<br>间负责人: 9   |            |             |           |
|            |      |                   | (Fa         | 記状态:已通过          |            |             | 园 预览      |

7. 审核未通过会提示【未通过】并反馈修改意见,请按修改意见
 修改报名信息并重新提交。

| 新质引领·斌能                         |                                                                                          |                                                                 |                 |                                                      |                  |                   |                          |  |  |  |  |
|---------------------------------|------------------------------------------------------------------------------------------|-----------------------------------------------------------------|-----------------|------------------------------------------------------|------------------|-------------------|--------------------------|--|--|--|--|
| 首页                              | 活动资讯                                                                                     | 成果公布                                                            | 成果展示            | 论坛活动                                                 | 下载中心             | 往届回顾              | 个人中心                     |  |  |  |  |
| ↓ Ⅲ<br>▲ Ⅲ<br>副 我<br>聞 基<br>章 安 | <ul> <li>品送知</li> <li>的服名</li> <li>的服名</li> <li>が応約</li> <li>本心息</li> <li>全中心</li> </ul> | <b>我的案例</b><br>"新质•引领•K<br>———————————————————————————————————— | <b>武能"首届数字枚</b> | 育示范案例征集活动<br>何时间:<br>例位表人,<br>品代心:未提交<br>提交的案例可参与评点出 | b<br>(遺、提交后将不可再) | 圓 预选 ♂ 提交<br>次修改。 | <b>我要报告</b><br>② 编辑 ① 删除 |  |  |  |  |
|                                 | 風出                                                                                       | (!!!未通过原因:                                                      | 中报书末盖章, 请加盖     | 传时间:<br>例负责人:<br>品状态: <b>未通过</b><br>学校公童后再次提交        |                  | 圆 预览              | 2 編編 ① 期除                |  |  |  |  |

## 四、安全中心

在【安全中心】中,可以修改密码或者修改绑定手机号。

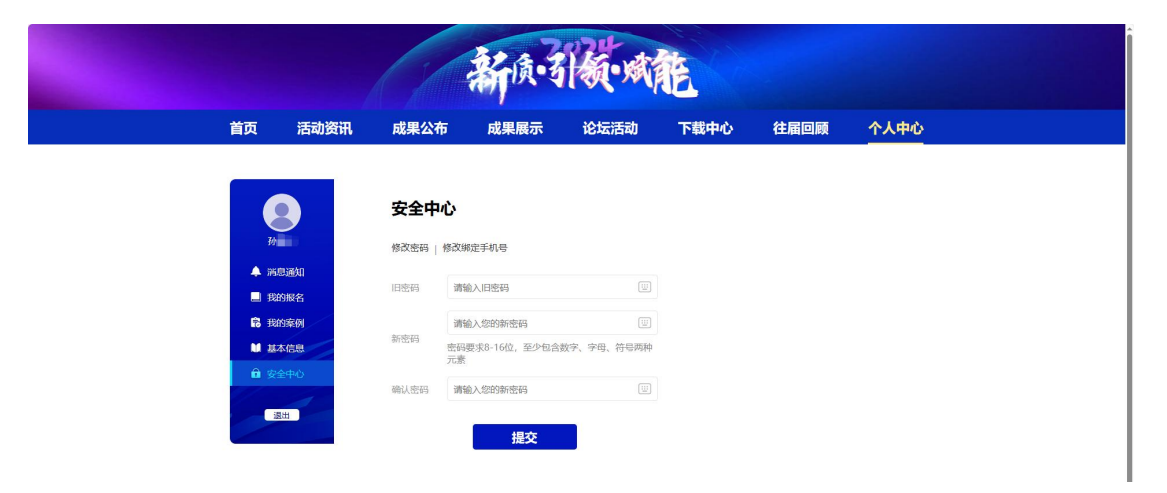